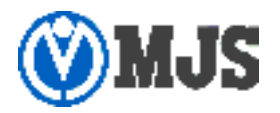

2024年11月3日

# Edge Tracker 年末調整申告

## 『前職給与』連携時の注意事項について

Edge Tracker 年末調整申告(以後、ET 年調)において、ACELINK NX-Pro 給与計算/年末調整・NX-CE 給与/年末調整(以後、MJS 給与システム※)に前職給与を連携する際の注意事項について連絡いたします。

#### 1. 注意事項

MJS 給与システム側で既に「前職情報」が登録済、又は ET 年調で一度「前職情報」を連携済の場合 は、ET 年調で「前職情報」を「申告なし」で連携しても MJS システム側の前職情報は0円に書き換 わりませんのでご注意ください。

前職情報を0円にしたい場合は、MJS 給与システム側で手修正してください。

#### 2. 操作例

お客様の申告で、次の操作を行うと、意図しない前職情報が残ることから年末調整の計算が正しく行われない恐れがあります。

<操作>

①ET 年調で「前職給与」を登録する。

| 前職給与入力       |                   |             |  |  |  |  |  |
|--------------|-------------------|-------------|--|--|--|--|--|
| 前職給与情報       | 他の支払者による金額を入力します。 |             |  |  |  |  |  |
|              | 支払金額              | 2,000,000 円 |  |  |  |  |  |
|              | 源泉微収税額            | 5,000 円     |  |  |  |  |  |
|              | 社会保険料等の金額         | 60,000 円    |  |  |  |  |  |
| de su let an |                   |             |  |  |  |  |  |
| 的嘅估報         | 社員番号13の前職情報       |             |  |  |  |  |  |
|              | 登録                | 申告なし        |  |  |  |  |  |

②ET 年調で「年調から MJS 給与への連携」を実行し、MJS 給与システムへ連携する。

| 年調からMJS給与への連携                                      |
|----------------------------------------------------|
| 出力形式<br>▼ 見出し行を出力する                                |
| データ出力<br>定額減税に関する連携時の注意点については、こちらをご確認ください。<br>出力履歴 |

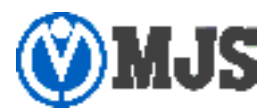

③MJS 給与システムで「年調申告データ受信」をする。

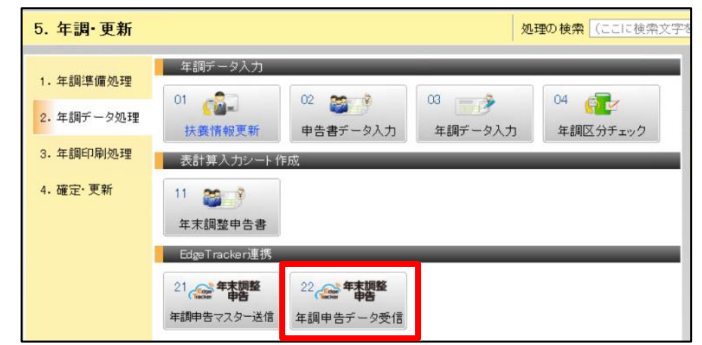

④MJS 給与システムで「年調処理」を実施する。

⑤①で入力されたお客様に対し、ET 年調で「前職給与」を「申告なし」で再登録する。

| 前職給与入力 |                   |        |
|--------|-------------------|--------|
| 前職給与情報 | 他の支払者による金額を入力します。 |        |
|        | 支払金額              | o<br>円 |
|        | 源泉徵収税額            | 0 円    |
|        | 社会保険料等の金額         | 0 円    |
| 前職情報   |                   |        |
|        | 登録                | 申告なし   |

⑥ET 年調で「年調から MJS 給与への連携」を実行し、MJS 給与システムへ連携する。(②と同一) ⑦MJS 給与システムで「年調申告データ受信」をする。(③と同一) ⑧「申告なし」で再登録したお客様の「前職情報」が0円に書き換わらない

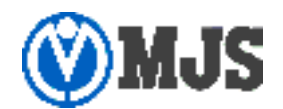

### 3. 「前職情報」の修正方法

前職情報を0円にする場合、次の方法でMJS 給与システムから修正をお願いいたします。

①『年調データ入力』にて、「前職支給合計」~「前職所得税合計」をクリアする。

| ے ا        | 3 7       | _            | 2           |            |         |     |            | 表           | 示順序        | 社員    | (Ē    |
|------------|-----------|--------------|-------------|------------|---------|-----|------------|-------------|------------|-------|-------|
| 印刷(2) プレビ: | -(1) 付筆   | 支給           | 1登録(1       | ) 全社員集計(S  |         |     |            | 入           | 力済み        |       | 37    |
| 社員 0000    | 01 明石     | — <b>B</b> B |             | 営業1課       | M       |     |            |             |            |       |       |
| 在職者甲欄      |           |              | 令利          | 06年分年末調    | 整対応版 項  | 目青  | 申告書入       | <b>ђ 😮</b>  |            |       |       |
| 今回支給額      | 1         | ,000,000     | 給与          | 所得以外の額     |         | 0   | 未徴収死       | 七当額         |            |       | 0     |
| 今回社会保険     | 6ł        | 100,000      | (5酉)        | 合計所得       | 450,0   | 000 | 未徴収利       | 说額(内)       |            |       | 0     |
| 今回扶養人数     |           | 2            | 社保          | 申告分        |         | 0   | 翌年還住       | <b>士</b> 客員 |            |       | 0     |
| 今回算出所得     | 税         | 0            | 国民          | 年金保険料等     |         | 0   | 翌年徴4       | 又容與         |            |       | 0     |
| 今回定額減税     | 調         | 0            | 申告          | 小規模控除      |         | 0   | 未払金額       | ă.          |            |       | 0     |
| 今回所得税      |           | 0            |             |            |         |     |            |             |            |       |       |
|            |           | -            | 新生          | 命保険支払額     | 15,0    | 000 |            |             |            |       |       |
| 前職支給合計     |           | 0            | 旧生          | 命保険支払額     | 99,9    | 999 |            |             |            |       |       |
| 前職社保合計     |           | 0            | 介額          | 医療支払額      |         | 0   |            |             |            |       |       |
| 前職所得税合     | 8†        | 0            |             | 人年金支払額     | 0       |     |            |             |            |       |       |
| 調整文結合計     |           | 0            | 旧個          | 人年金支払額     | 50,0    | 000 |            |             |            |       |       |
| 調整社保合計     |           | 0            | 地震          | 保険支払額      |         | 0   |            |             |            |       |       |
| 調整所得税合計    |           | 0            | 旧長          | 期損害支払額     | 70,0    | 000 |            |             |            |       |       |
|            |           |              | 住宅          | 借入金控除      | 100,0   | 000 |            |             |            |       |       |
|            |           |              | 35          | 小規模金額      |         | 0   | 生间滤粉       | 「古日         |            | 12    | 0.000 |
|            |           |              |             |            |         |     | 年調滅秭       | 後所得税        | 客員         | 84    | 7.610 |
| 項目名        | 金額        | 項目           | 名           | 金額         | 項目名     |     | 金額         | 項目:         | 8          | 金額    |       |
| 支給額合計      | 12,000,00 | 0 控除後(       | <b>周整</b> ) | 10,050,000 | 配偶者(特別) |     | 0          | 年税額         |            | 1,067 | ,610  |
| 社会保険合計     | 1,200,00  | ,000 社保申告:   |             | 0          | 扶養控除合計  |     | 860,000 住宅 |             | 入控除 100,00 |       | ,000  |
| 所得税合計      | 980,00    | 0 小規模共       | 済           | 0          | 基礎控除    |     | 480,000    | 年調所得        | 税額         | 967   | ,610  |
| 所得控除後額     | 10,050,00 | 0 生保控附       | 習具          | 87,500     | 所得控除合計  |     | 2,642,500  | 年調年税        | 酒具         | 865   | ,400  |
| 所得調整控除     |           | 0 地震控防       | 書           | 15,000     | 課税給与所得  |     | 7,407,000  | 差引過不        | 足額         | -114  | ,600  |

以上